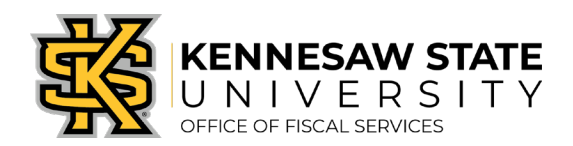

# <u>How To</u> Check a Requisition or Purchase Order's Status

The following steps will show a requester/approver how to review the status of a requisition/purchase order (PO). **\*Please note, if an approver was included in a requisition approval chain that is not from their department – they may not be able to pull up that requisition to review it after they have approved it.** Please submit a service request via <u>service.kennesaw.edu/ofs</u> with any questions.

- 1. Log in to PeopleSoft via <u>https://www.usg.edu/gafirst-fin/</u> by clicking GeorgiaFIRST Financials under Core Users on the right of the page. You will be prompted to log in using Duo.
- 2. Click the compass icon at the top right of the page. This opens the NavBar menu.
  - a. NOTE: Do not click the *GFM Shopper Access* tile to get to the marketplace. It routes you through "Window Shopper" mode, through which you will not be able to complete your order.

|                                | ▼ Employee Self Service                                                                                                    |  |
|--------------------------------|----------------------------------------------------------------------------------------------------|--|
| GeorgiaFIRST Financial Website | Pagelets<br>GF in Thopper Access<br>FM Shopper Access to get to the marketplace.<br>h "Window Shopper" mode, through which |  |

- 3. In the NavBar menu, click **Navigator** > **eProcurement** > **Manage Requisitions**.
- 4. On the new page, clear out **Date From/To**, **Requisition Status**, and **Origin**.

| Manage | Requisitions |
|--------|--------------|
|--------|--------------|

| Requisition Search                                                           | Keyword Search |   |            |           |           |               |                         |  |
|------------------------------------------------------------------------------|----------------|---|------------|-----------|-----------|---------------|-------------------------|--|
| ▼ Search Requisitions                                                        |                |   |            |           |           |               |                         |  |
| To locate requisitions, edit the criteria below and click the Search button. |                |   |            |           |           |               |                         |  |
| Business U                                                                   | nit 43000      | Q | Requisitio | on Name   |           |               | Q                       |  |
| Requisition                                                                  | ID             | Q | Reque      | est State | ~         | Budget Status | ~                       |  |
| Date Fro                                                                     | m              | Ħ |            | Date To   | <b>B1</b> | Origin        | Special Reques 🗸        |  |
| Request                                                                      | ter            | Q | Ent        | tered By  | Q         | PDID          |                         |  |
|                                                                              |                |   |            |           |           |               | Marketplace Requisition |  |
| Search Clear Show Advanced Search                                            |                |   |            |           |           |               | Special Request         |  |

- 5. Enter the **Requisition ID** or **PO ID** and press **Search**.
- 6. The requisition information will pop up below. **Request State** will indicate where in the process the Purchase Order (PO) is. Click the grey triangle to view the cycle status.

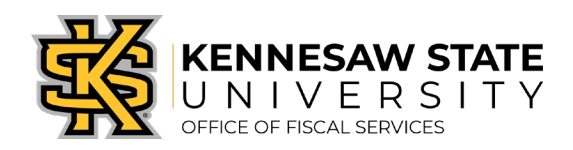

| Requisitions (?)                                                                                                    |             |                  |           |                    |                   |                 |            |           |                   |    |
|----------------------------------------------------------------------------------------------------|-------------|------------------|-----------|--------------------|-------------------|-----------------|------------|-----------|-------------------|----|
| To view the lifespan and line items for a requisition, click the Expand triangle icon.<br>To edit or perform another action on a requisition, make a selection from the Action dropdown list and click Go. |             |                  |           |                    |                   |                 |            |           |                   |    |
|                                                                                                    | Req ID      | Requisition Name | BU        | Date               | Request State     | e oudge         | Los In Los | Tot       |                   |    |
| ▼                                                                                                    |             | SPD Order        | 43000     | 07/08/2019         | Complete          | Valid           |            | 2 70.00 U | JSD [Select Act ~ | Go |
|                                                                                                    | Requester   |                  |           | Entered By         |                   | Priority Medium |            |           |                   |    |
| Pre-Encumbrance Balance                                                                                                    |             | 0.00             | USD       |                    |                   |                 |            |           |                   |    |
|                                                                                                    | *           |                  |           | <b>**</b>          |                   |                 | - Ali      |           |                   |    |
|                                                                                                    | Requisition | Approvals        | Inventory | Purchase<br>Orders | Change<br>Request | Receiving       | Returns    | Invoice   | Payment           |    |

# 7. What each Request State status means:

#### a. Pending

- i. The requisition is still in the approval process and a purchase order has not been created.
- ii. The remaining approvals can be viewed by clicking on the Approvals icon (second from the left icon in the above picture).

#### b. Open

i. The requisition has not been fully submitted for approval. It cannot proceed to a purchase order until the requisition has been <u>saved and submitted</u>.

### c. Denied

i. The requisition has been denied by one or more approvers in the approval chain and must be resubmitted properly (see our <u>job aids page</u> for instructions) or canceled.

# d. SeeLines

i. The edited requisition has not gone back through the approval process. To fix this, follow the How To Resubmit a Denied Requisition job aid on our job aids page.

# e. PO(s)Created

- i. A purchase order has been created.
  - The status will change to PO(s) Dispatched when the purchase order processing has been completed by the KSU Procurement Office.
  - Dispatched *usually* means the PO has been sent to the vendor.
- ii. The PO Number can be viewed by clicking on the Purchase Orders icon (fourth from the left icon in the above picture).

# f. Complete

- i. The PO has been closed.
  - If the PO was created in the current fiscal year, any unused encumbered funds will be released back. If the PO is from a previous fiscal year, submit a service request via <u>service.kennesaw.edu/ofs</u> to ask how to proceed.